## The **co-operative** bank for intermediaries

## How to open a 7-Zip – Encrypted and Password Protected File

## You will need 7-Zip software (free to download) installed on your machine.

7-Zip files must be saved to a local drive before you can open them.

If received by email, save the 7-Zip email attachment to a folder drive location on your machine.

- Right click the 7-Zip File
- Hover the mouse pointer over 7-Zip Select 'Extract Here'.

| Name                                            | ^                                                   |   | Date modified                                                                 | Туре                                               | Size             |   |
|-------------------------------------------------|-----------------------------------------------------|---|-------------------------------------------------------------------------------|----------------------------------------------------|------------------|---|
| 123456789 ESIS Illustration and Cover Letter.77 |                                                     |   | 20/12/2020 13:04                                                              | 7Z File                                            | 26 KB            |   |
|                                                 | Open with<br>Share with Skype<br>Move to OneDrive   |   |                                                                               |                                                    |                  |   |
|                                                 | 7-Zip<br>CRC SHA<br>CRC sha<br>CRC sha<br>CRC share | > | Open archive<br>Open archive<br>Extract files<br>Extract Here                 |                                                    |                  | > |
|                                                 | Give access to<br>Restore previous versions         | > | Extract to "123456789 ESIS Illustration and Cover Letter\"<br>Test archive    |                                                    |                  |   |
|                                                 | Send to<br>Cut                                      | > | Compress and email<br>Add to "123456789 ESIS Illustration a                   | and Cover Letter 2.7z"                             |                  |   |
|                                                 | Сору                                                |   | Compress to "123456789 ESIS Illustr                                           | ation and Cover Letter_                            | ,2.7z" and email |   |
|                                                 | Create shortcut<br>Delete<br>Rename                 | ľ | Add to "123456789 ESIS Illustration a<br>Compress to "123456789 ESIS Illustra | and Cover Letter_2.zip"<br>ation and Cover Letter_ | 2.zip" and email |   |
|                                                 | Properties                                          |   |                                                                               |                                                    |                  |   |

A 7-Zip extracting dialogue box will open:

| ame                                             |                                            |                                     | Date modified                       | type    | Size       |
|-------------------------------------------------|--------------------------------------------|-------------------------------------|-------------------------------------|---------|------------|
| 123456789 ESIS Illustration and Cover Letter.7z |                                            |                                     | 20/12/2020 13:04                    | 72 File |            |
|                                                 | 102 0% Extracting CAU                      | sers\Paul Butl nd Cover Let         | ter.7z                              | - 0     | ×          |
|                                                 | Elapsed time:<br>Remaining time:<br>Files. | 00:00:25                            | Total size:<br>Speed:<br>Processed: | 2611    | 26112<br>0 |
|                                                 | Compression ratio:                         | Enter password X<br>Enter password: |                                     |         |            |
|                                                 |                                            | Show password                       |                                     |         | Ĩ          |
|                                                 |                                            | OK                                  | Cancel                              |         |            |
|                                                 |                                            | Background                          | Pause                               | Cance   | 4          |

- Enter the password
- Click OK
- The secured file(s) will be extracted into a new folder.